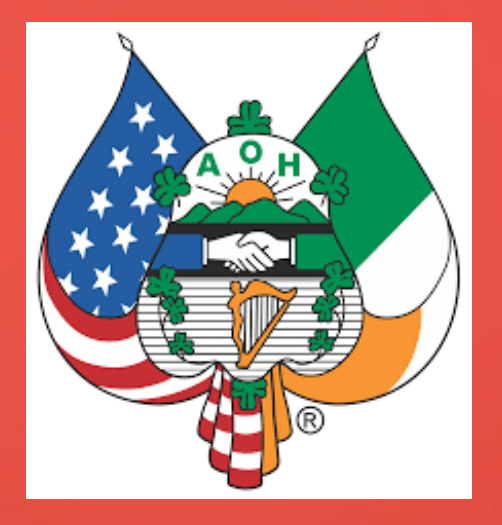

# **ROSTER MANAGEMENT SYSTEM**

**BASIC INSTRUCTIONS** 

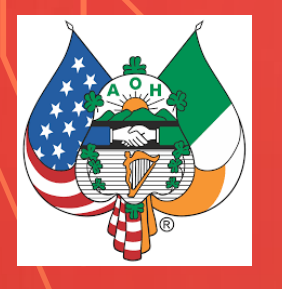

## INTRODUCTION

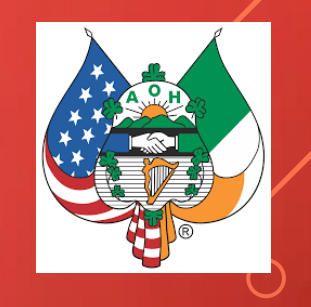

This system permits review and editing of our database of members and there will be several classes of access to the system:

- Division Financial Secretaries (permitted to view and edit their roster and officers only)
- Guests (permitted to view but not edit any data)
- County Secretaries (permitted to view and edit their County Officers only)
- State Secretaries (permitted to update their State Officers and view all division rosters, and county or division officers)
- Directors (permitted to view only and not edit State, County, and Divisions within their charge)
- National Secretary/Admin (permitted full access)
- Division Presidents will generally be granted "guest" access for their division except in special circumstances.

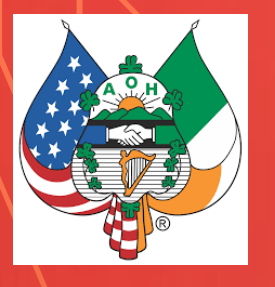

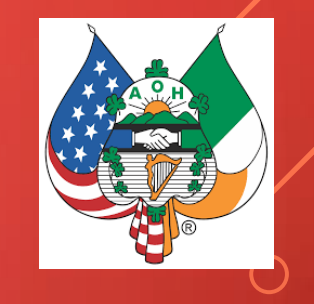

# INTRODUCTION (CONTINUED)

• By design, the Financial Secretary is the lead but the division president may request a surrogate be given access in the event that the financial Secretary is unable or unwilling to be the lead. There will be a limit of 2 officers that will have access to any one division.

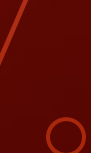

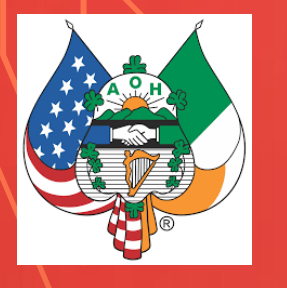

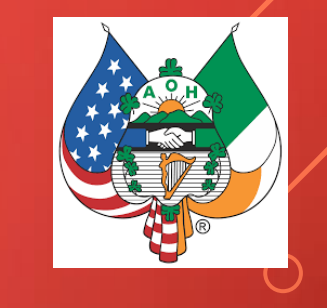

#### **GETTING ACCESS**

- If you are newly elected to the position of Financial Secretary you will need to send an email to Joe Ryan in the national Secretary's Office to begin the registration process. Joe.Ryan.AOH@gmail.com
- Once received Joe will send you an invite to join the system. We use of this form of contact to enhance security
- Be careful, the email invite will come from "no-reply"@AOH.com which may mean it could end up in your spam folder depending on your internet provider
- Once received you will be directed to register with a password. Your email will be your ID and you create your own password to log on. If you forget your password there is a link there to request a reset
- As stated briefly before, this system permits you to review, and change your member information. Once you make the changes submit them, the changes will be effective when approved. (this may take up to 24 hours)

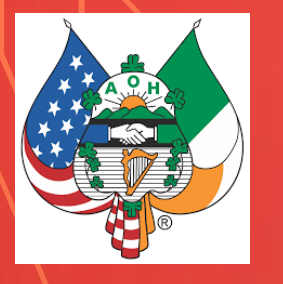

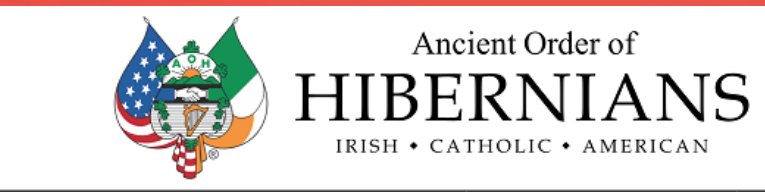

AOH Membership Roster - 28ES09 Essex County Division 9, Montclair, NJ Michael J. Delahunty Division 9 - Montclair NJ

70 Members NextMemberID 28ES090251 Regular Members: 65 Clergy: 4 Active Military: 0 National Life: 1 Major Degrees: 14 (20.00%) Pres: John Marrin VP: James P Fallon RecSec: Patrick O'Rourke FinSec: Terence McHugh Treas: Terence McHugh View Officers

Form-9 filed: 05/27/2021 Division EIN #: 22-3941285

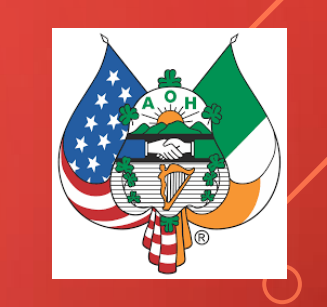

When you first log in you will see your division roster header, followed by the division membership listing. The header contains three parts. (three columns) Left Column - The division basic information, Name number and member summary. Including breakdown by regular, clergy and military and also a percentage of degreed members. Middle Column – This year's changes including new, and dropped members showing net increase or decrease and showing the growth as a percent <u>Right Column</u> – Lists the division top 5 officers, a button to change officers (form 9) and the date the last form 9 was recorded as well as the division EIN number if known.

This year's

Changes ...

New Members: 4

Reinstated: 0 Transfers: 0

Resigned: 0

Suspended: 0

Net Change: +4 (+6.06%)

Died: 0

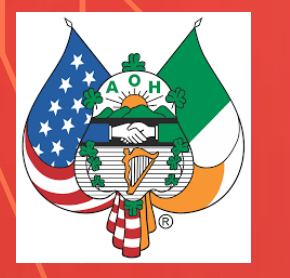

| AOH Membership Roster - 28ES09<br>Essex County Division 9, Montclair, NJ<br>Michael J. Delahunty Division 9 - Montclair NJ<br>70 Members NextMemberID 28ES090251<br>Regular Members: 65 Clergy: 4<br>Active Military: 0 National Life: 1 Major Degrees: 14 (20.00%) | This year's<br>Changes<br>New Members: 4<br>Reinstated: 0<br>Transfers: 0<br>Resigned: 0<br>Died: 0<br>Suspended: 0<br>Net Change: +4 (+6.06%) | Pres: John Marrin<br>VP: James P Fallon<br>RecSec: Patrick O'Rourke<br>FinSec: Terence McHugh<br>Treas: Terence McHugh<br>View Officers<br>Open Designate Officers [FORM-9]<br>Form-9 filed: 05/27/2021<br>Division EIN #: 22-3941285 |
|----------------------------------------------------------------------------------------------------|----------------------------------------------------------------------------------------------------|----------------------------------------------------------------------------------------------------|
|----------------------------------------------------------------------------------------------------|----------------------------------------------------------------------------------------------------|----------------------------------------------------------------------------------------------------|

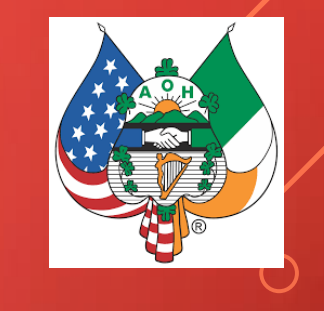

|                           | [                              | Upda | tes On Top                              | Sort By Name                    | Α | dd New Membe | r              | Reinstate Member      | Export as CSV     | ]                        |
|---------------------------|--------------------------------|------|-----------------------------------------|---------------------------------|---|--------------|----------------|-----------------------|-------------------|--------------------------|
| M                         | ember ID / St                  | atus | Name                                    | and Address                     |   | Major / Vet  | H              | ome Phone / Cell Phon | e / Email Address | Dates                    |
| <mark>28E</mark><br>1 - F | <b>S090003</b><br>Regular Memb | er   | JOSEPH P B<br>31 ELM STRI<br>BLOOMFIELI | ARRY<br>EET<br>D, NJ 07003-3520 |   |              | He<br>Ce<br>Ei | ome:<br>ell:<br>mail: |                   | Birth:<br>Init:<br>Term: |
|                           |                                |      | DEV ROVAN                               | PAGE                            |   |              |                |                       |                   |                          |

Immediately below the header is the roster listing. There are 5 gray background buttons:

- Updates on top / updates inline toggles between listing all the changes made visible on the top of the table or in place
- Sort By Name / Sort by ID toggles between sorting by number(default) or by member name
- Add New Member Clicking this you will see an input form for new member information.
   No need to assign a number the system performs this for you
- Reinstate Member clicking this permits you to enter information of a member that wished to be re-instated. If those member's number is known it may be assigned.
- Export as CSV clicking here permits you to save and export your roster as a CSV file you will be directed to save first and them may print as needed.

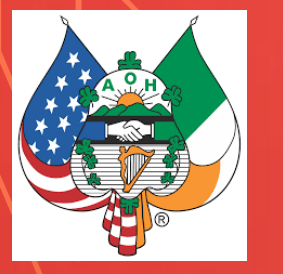

| AOH Membership Roster - 28ES09<br>Essex County Division 9, Montclair, NJ<br>Michael J. Delahunty Division 9 - Montclair NJ<br>70 Members NextMemberID 28ES090251<br>Regular Members: 65 Clergy: 4<br>Active Military: 0 National Life: 1 Major Degrees: 14 (20.00%) | This year's<br>Changes<br>New Members: 4<br>Reinstated: 0<br>Transfers: 0<br>Resigned: 0<br>Died: 0<br>Suspended: 0<br>Net Change: +4 (+6.06%) | Pres: John Marrin<br>VP: James P Fallon<br>RecSec: Patrick O'Rourke<br>FinSec: Terence McHugh<br>Treas: Terence McHugh<br>View Officers<br>Open Designate Officers [FORM-9]<br>Form-9 filed: 05/27/2021<br>Division EIN #: 22-3941285 |
|----------------------------------------------------------------------------------------------------|----------------------------------------------------------------------------------------------------|----------------------------------------------------------------------------------------------------|
|----------------------------------------------------------------------------------------------------|----------------------------------------------------------------------------------------------------|----------------------------------------------------------------------------------------------------|

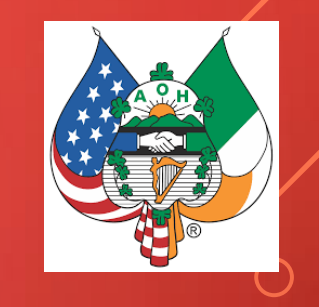

| Upda                             | tes On Top                               | Sort By Name                   | Add New Membe | r Reinstate Member       | Export as CSV      | ]                        |
|----------------------------------|------------------------------------------|--------------------------------|---------------|--------------------------|--------------------|--------------------------|
| Member ID / Status               | Name                                     | and Address                    | Major / Vet   | Home Phone / Cell Phor   | ne / Email Address | Dates                    |
| 28ES090003<br>1 - Regular Member | JOSEPH P BA<br>31 ELM STRE<br>BLOOMFIELD | ARRY<br>ET<br>), NJ 07003-3520 |               | Home:<br>Cell:<br>Email: |                    | Birth:<br>Init:<br>Term: |
|                                  |                                          |                                |               |                          |                    |                          |

Immediately below the grey buttons you will see the Roster itself with 5 columns:

- 1 st column is Member ID and Status i.e., regular member, clergy etc.
- 2nd column is the name and address
- 3rd column is Degree and Veteran status
- 4th column is home phone, cell phone and email address
- 5th column is the member date of birth, initiation date and termination date

The member ID in the first column is highlighted (Blue) To access the record for that member just click on that highlighted number

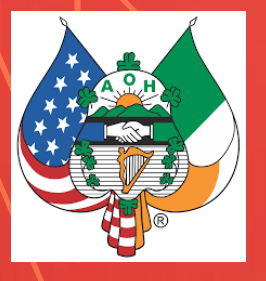

#### Once you click on a member you will open their data. and it appears as below:

| AOH Member Update - 40                                                                                                    |                                  | nt Order of<br>RNIANS    |                   |
|----------------------------------------------------------------------------------------------------|----------------------------------|--------------------------|-------------------|
| Member Subset         Print Card           Pretx         Frest Name         Midde Ind Last Name         Buffix           JERE         E         COLE         JR           Address         4         MAGNOLIA LN         Midde Ind         State         2p Code         Home Phone           Cdy         State         2p Code         Home Phone         Cal Phone         State         2p Code         Home Phone           JCOLE4838@GMAIL.COM         973-366-354         Cal Phone         State         Cal Phone         Franch of Benvice           J COLE4838@GMAIL.COM         973-632-791         Member 7         DGR90         Yes         Air Force           Date of Birm         Date Instate         Termatator         Termatator         Termatator           06/19/1945         mm/dd/yyyy         Date Termatator         Termatator         Termatator | AOH Member                       | Update - 40              |                   |
| Trefex         Free Name         Mode Ind Last Name         Suffix           _Address                                                                                                    | 28ES090014 Print Card            |                          |                   |
| Address 4<br>4 MAGNOLIA LN<br>Address 2<br>CALDWELL NJ 07006 973-366-354<br>Cal DWELL NJ 07006 973-366-354<br>Cal DWELL 973-632-791<br>Marrier Status<br>4 - National Life Member DGR90 Yes VAir Force<br>Data offering<br>06/19/1945 mm/dd/yyyy mm/dd/yyyy                                                                                                    | Prefix First Name Middle Init L  | ast Name                 |                   |
| Address 2     City     State     Zip Code     Home Phone       CALDWELL     NJ     07006     973-366-354       Email Address     Cell Phone     0973-632-791       Member Status     Mayor DCIN     Veteran       A - National Life Member     DGR90     Yes >  Air Force       Data offerin     Data Internation Code     Imm/dd/yyyy                                                                                                    | Address 4 MAGNOLIA LN            |                          |                   |
| Cat         State         Zip Code         Home Phone           CALDWELL         NJ         07006         973-366-354           Comit Advess         JCOLE4838@GMAIL.COM         973-632-791           Member Status         > DGR90         Yes ~ Air Force           Date of time         Date form         Date Instated         Termaded code           06/19/1945         mm/dd/yyyy         mm/dd/yyyy         Submit Lindate                                                                                                    | Address 2                        |                          |                   |
| CALDWELL     NJ     07006     973-366-354       Email Advess     Cell Phone     0973-3632-791       JCOLE4838@GMAIL.COM     1973-632-791       Member State     • DGR90     Yess • Air Force       Data of Birm     Data Internation Code     • DGR90       06/19/1945     mm/dd/yyyy     mm/dd/yyyy                                                                                                    | City                             | State Zip Code           | Home Phone        |
| Image Address     Image Dollar Proces       JCOLE4838@GMAIL.COM     973-632-791       Member Status     Branch of Service       4 - National Life Member     DGR90       Date of Bern     Date Terminated       Date of Bern     Date Terminated       06/19/1945     mm/dd/yyyyy                                                                                                    | CALDWELL                         | NJ 07006                 | 973-366-3545      |
| JCOLE4838@GMAIL.COM 973-632-791<br>Memory Status<br>4 - National Life Member DGR Veteran Brand of Service<br>also of tim Date Initiated DGR Veteran Brand of Service<br>DGR90 Yes Var Air Force<br>Date Terminated Termination Code<br>06/19/1945 mm/dd/yyyy                                                                                                    | Email Address                    |                          | Cell Phone        |
| Marer Dire         Marer Dire         Marer Dire         Parend of Service           4 - National Life Member<br>Date of term<br>Date of term<br>06/19/1945         > Date initiated         > DGR 90 Yes ~ Air Force           Date of term<br>06/19/1945         Date initiated         > Date Termination Code         > mm/dd/yyyy                                                                                                    | JCOLE4838@GMAIL.COM              |                          | 973-632-7914      |
| 4 - National Life Member        ¬ DGR90 Yes ~ Air Force<br>Date Internated<br>06/19/1945<br>mm/dd/yyyy<br>Submit Lindata<br>Cancel                                                                                                    | Member Status                    | Major DGR Veteran        | Branch Of Service |
| Date of Birm     Date Initiated     Date Terminated     Termination Code       06/19/1945     mm/dd/yyyyy     mm/dd/yyyy     mm/dd/yyyy                                                                                                    | 4 - National Life Member         | DGR90 Yes -              | Air Force 🗸 🗸     |
| 06/19/1945 mm/dd/yyyy mm/dd/yyyy                                                                                                    | Date of Birth Date Initiated Dat | e Terminated Termination | Code              |
| Submit Undate                                                                                                    | 06/19/1945 mm/dd/yyyy m          | m/dd/yyyy                | ~                 |
| Submit Indata (Cancol                                                                                                    |                                  |                          |                   |
| Submit Opdate Cancer                                                                                                    | Submit Update                    | Cancel                   |                   |

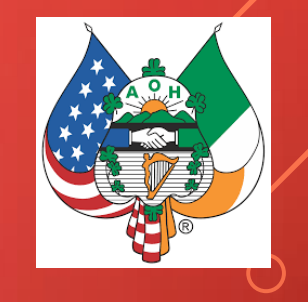

You may now edit the data in the fields which are not grayed out. Simply click in the field and make your changes. When you are finished with the edits click on the button "Submit Update" to send us the data. Your changes will be reviewed and approved and a new membership card will be printed and mailed to you. Please fill in ALL FIELDS.

You will note when opening a record for member data it will appear in upper case. The form however will accept lower case and mixed case entries. Keep in mind that what you enter is what will be printed. If you would like to have your cards match the ones sent to you earlier this year you should use upper case. This is by no means a requirement.

Note Member status, Veteran and Branch of service are all drop down menus. You will not be able to edit the Degree field as this needs to be confirmed by our records at National

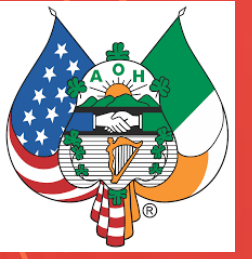

#### ADDING A NEW MEMBER

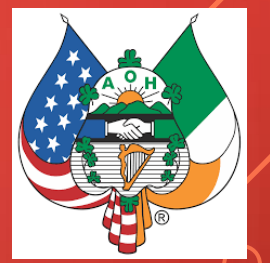

Once you select "Add New Member" a blank record will appear as below

|                                                            | Ancient Order of<br>BERNIANS<br>• CATHOLIC • AMERICAN                                                          |  |
|------------------------------------------------------------|----------------------------------------------------------------------------------------------------|--|
| AOH Memb                                                   | er Update - 40                                                                                                 |  |
| NEW-MEMBER Print Card                                      | de Int Last Name Suffix                                                                                        |  |
| Address 2<br>City<br>Email Address                         | State Zip Code Home Phone                                                                                      |  |
| Member Status 1 - Regular Member Date Initiated mm/dd/yyyy | Major DGR Veteran Branch Of Service Veteran Branch of Service No  Data Terminated Termination Code mm/dd/yyyyy |  |
| Submit Upd                                                 | date Cancel                                                                                                    |  |

- Fill in ALL FIELDS Note a Member number will be automatically generated as the next available number from your existing roster.
- Once completed click on the "Submit Update" button.
- Note Greyed in fields may not be edited

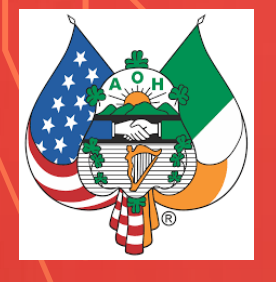

#### REINSTATEMENTS

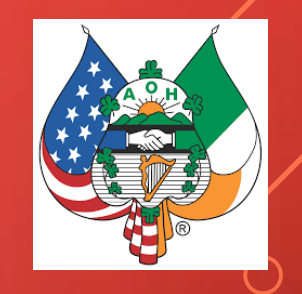

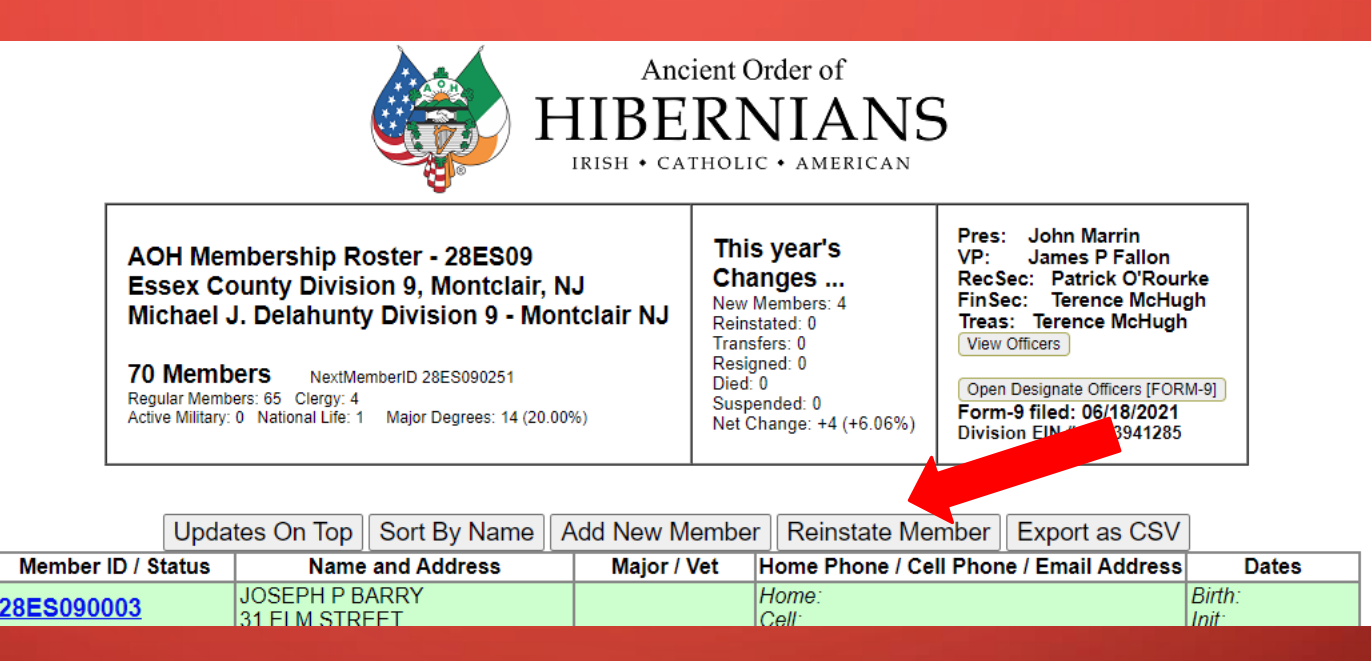

 If you are reinstating a member, please check the Button at the top of the member update form ("Re-Instate Member"). Once the update screen is open, complete with all known data. Provide member's old number if known, if unknown, just leave blank and they will be assigned the next available number. Note you may not add the Degree year. If the members degree year is known please email Joe.Ryan.AOH@gmail.com and inform us. The degree will be verified and added at the national office.

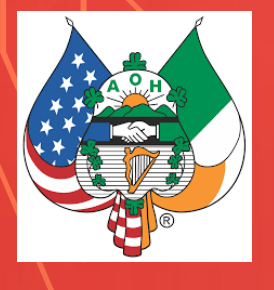

#### REINSTATEMENTS

|                                             | Ancient Order of<br>BERNIA | NS                        |   |
|---------------------------------------------|----------------------------|---------------------------|---|
| AOH Men<br>Member Number Old AOH ID (last 4 |                            | e - 40                    |   |
| <b>REINSTATE 28ES09</b>                     | Print Card                 |                           |   |
| Prefix First Name                           | Middle Init Last Name      | Suffix                    |   |
|                                             |                            |                           |   |
| Addrace                                     |                            |                           |   |
| Autess                                      |                            |                           | - |
|                                             |                            |                           |   |
| Address 2                                   |                            |                           |   |
|                                             |                            |                           |   |
| City                                        | State Zip Code             | Home Phone                | _ |
|                                             |                            |                           |   |
| Email Address                               |                            | Cell Phone                |   |
|                                             |                            |                           | - |
|                                             | 11                         |                           |   |
| Member Status                               | Major DGR                  | Veteran Branch Of Service | - |
| 1 - Regular Member                          | ~                          | NO ~                      | ~ |
| Date of Birth Date Initiated                | Date Terminated            | Termination Code          | _ |
| mm/dd/yyyy mm/dd/yy                         | 'yy mm/dd/yyyy             | /                         | ~ |
| Submit U                                    | pdate Ca                   | ancel                     |   |

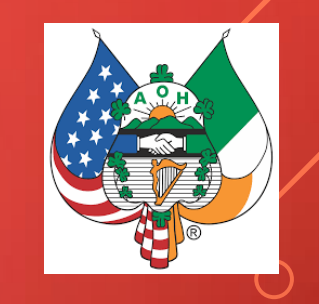

- If the brothers old member number is known please supply it. If not the system will add him as new at the end of your roster.
- When finished click on the "Submit Update" button

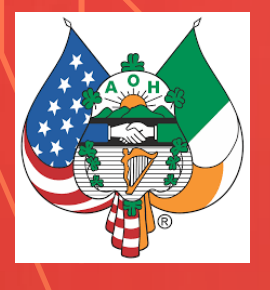

#### TERMINATING A MEMBER

|                                                               | Ancient Order of<br>BERNIANS<br>H • CATHOLIC • AMERICAN      |                            |
|---------------------------------------------------------------|--------------------------------------------------------------|----------------------------|
| AOH Mem                                                       | ber Update - 40                                              |                            |
| Member Number<br>28ES090003<br>Print Ca                       | rd                                                           | 0.7                        |
| JOSEPH                                                        | P BARRY                                                      | Sumix                      |
| Address 31 ELM STREET Address 2                               |                                                              |                            |
| City<br>BLOOMFIELD<br>Email Address                           | State Zip Code Home NJ 07003-3520                            | e Phone                    |
| Member Status 1 - Regular Member Date of Birth Date Initiated | Major DGR Veteran                                            | v                          |
| mm/dd/yyyy mm/dd/yy                                           | /y mm/dd/yyyy                                                | ~                          |
| Submit U                                                      | odate Cal<br>6 - Trans<br>7 - Death<br>8 - Resig<br>9 - Susp | sfer<br>n<br>gned<br>ended |

 Open the member record by clicking on his number. Complete the Date Terminated field AND the termination code from the drop down selections. Then click on the "submit update" button.

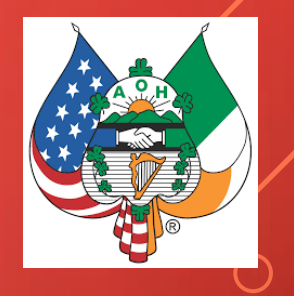

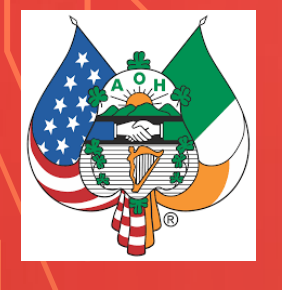

#### EXPORTING DATA

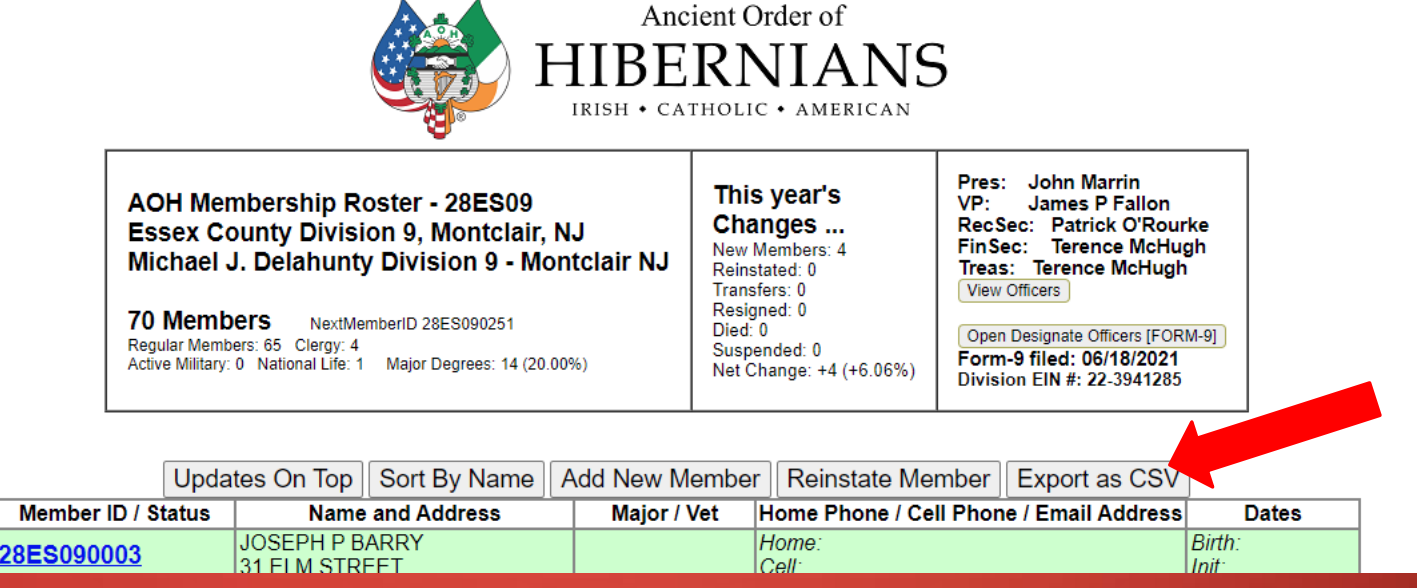

- When you click on the "Export as a .csv," you will immediately be prompted to name the file and choose a location for it on your computer. Then click "save."
- At this point you will be able to open the file and print or manipulate it as you wish.

Very importantly, Form 40s have been discontinued and will be no longer accepted for changes. This only reinforces the fact that the Financial Secretary MUST have access and use the computer. The Division president may make special arrangements as necessary, but our goal is to have no more than 2 individuals in a division with access.

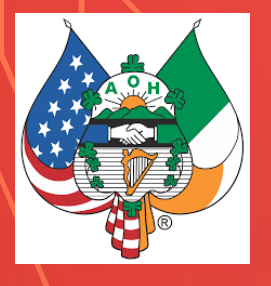

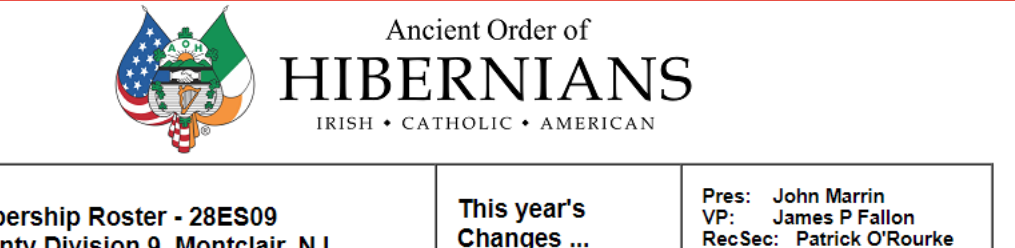

Died: 0

Net Change: +4 (+6.06%)

AOH Membership Roster - 28ES09 Essex County Division 9, Montclair, NJ Michael J. Delahunty Division 9 - Montclair NJ

70 Members NextMemberID 28ES090251 Regular Members: 65 Clergy: 4 Active Military: 0 National Life: 1 Major Degrees: 14 (20.00%) New Members: 4 Reinstated: 0 Transfers: 0 Resigned: 0 Suspended: 0

RecSec: Patrick O'Rourke FinSec: Terence McHugh Treas: Terence McHugh View Officers

Open Designate Officers [FORM-9] Form-9 filed: 06/18/2021 Division EIN #: 22-3941285

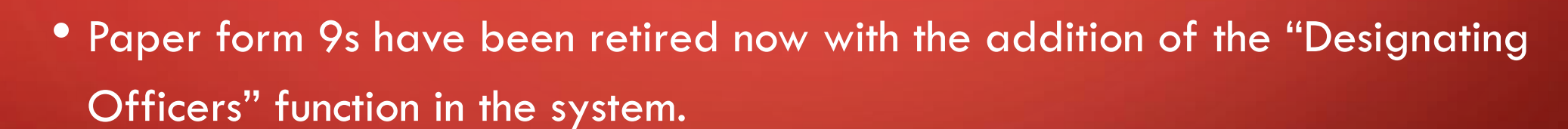

 To change your division officers, click on the "Open Designate Officers" button. This will reveal your online form 9 as shown on the next slide

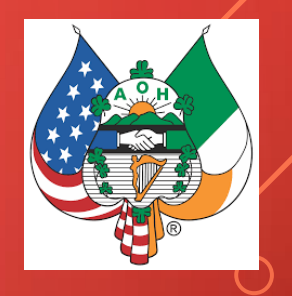

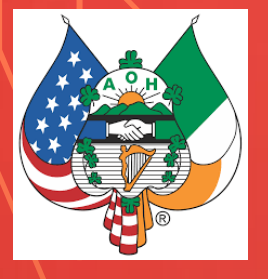

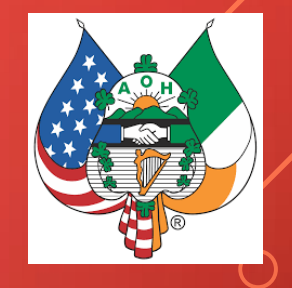

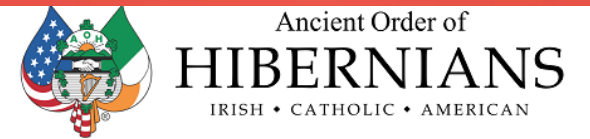

Transfers: 0

Resigned: 0

Died: 0

AOH Membership Roster - 28ES09 Essex County Division 9, Montclair, NJ Michael J. Delahunty Division 9 - Montclair NJ

70 Members NextMemberID 28ES090251 Regular Members: 65 Clergy: 4 Active Military: 0 National Life: 1 Major Degrees: 14 (20.00%)

Pres: John Marrin This year's VP: James P Fallon Changes ... New Members: 4 RecSec: Patrick O'Rourke Reinstated: 0 View Officers Suspended: 0 Form-9 filed: 06/18/2021 Net Change: +4 (+6.06%)

NOTE! Both the President and the Financial Sec. require an EMail address.

Please be sure to add it to the intended members before designating them to office. (You will not be able to update member data while Form-9 is open!)

#### FinSec: Terence McHugh Treas: Terence McHugh Close Designate Officers [FORM-9] Division EIN #: 22-3941285

#### FORM-9

Tool Tip: To designate a new officer, first click the Officer's title,

then click the Member's ID#, or vacant to remove the current officer.

Current Officers...

New Officers...

| Elected:        |                             |  |
|-----------------|-----------------------------|--|
| President:      | 28ES090221 John Marrin      |  |
| Vice President: | 28ES090016 James P Fallon   |  |
| Recording Sec:  | 28ES090229 Patrick O'Rourke |  |
| Financial Sec:  | 28ES090107 Terence McHugh   |  |
| Treasurer:      | 28ES090107 Terence McHugh   |  |
| Chmn Standing:  | 28ES090056 Frank Kiernan    |  |
| Marshal:        | 28ES090232 Michael Fletcher |  |
| Sentinel:       | vacant                      |  |
| Past President: | 28ES090014 Jere E Cole Jr   |  |
| Appointed:      |                             |  |
| Chaplain:       | 28ES090004 Rev Bryan Page   |  |
| Historian:      | vacant                      |  |
| Organizar       |                             |  |

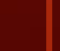

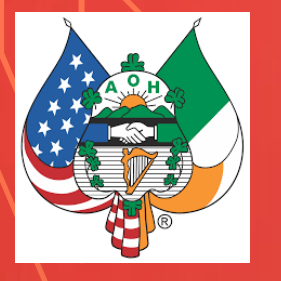

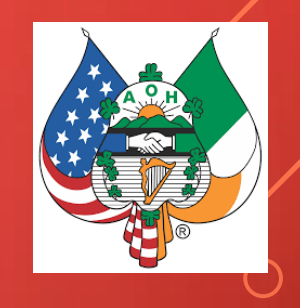

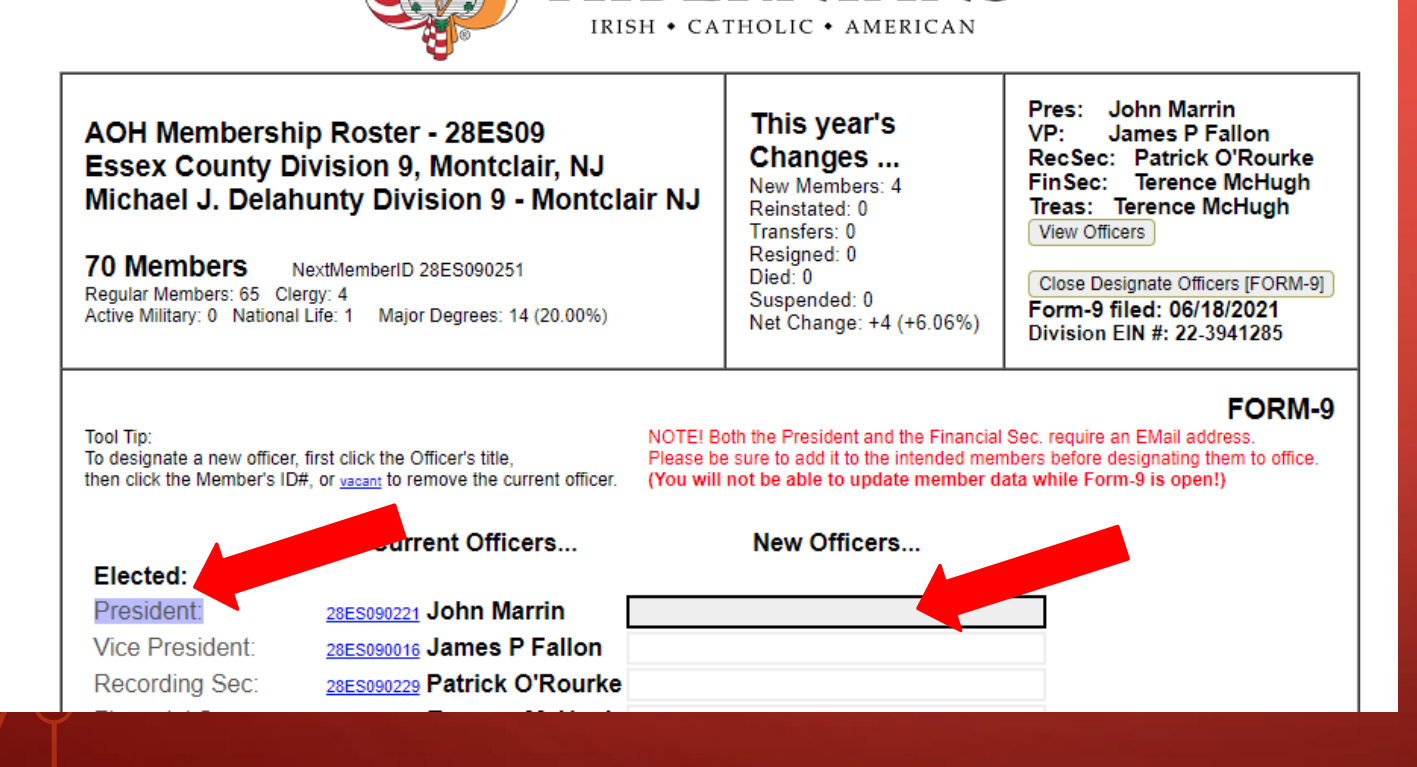

Ancient Order of

HIBERNIANS

- To record new officers just click on the office title or the blank entry field on the right, and you will see it highlighted in blue.
- Now just scroll down into the roster below and click on the membership number of the brother you wish to have in that office, or you may click on the membership number of a current officer.

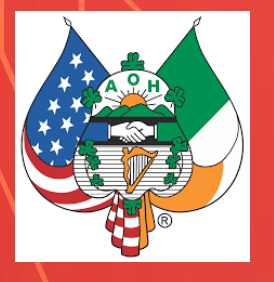

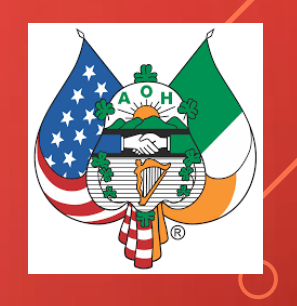

| Upda                                   | tes On Top Sort By Name                                                             | Add New Membe                      | Reinstate Member Export as CSV                                         | ]                                   |
|----------------------------------------|-------------------------------------------------------------------------------------|------------------------------------|------------------------------------------------------------------------|-------------------------------------|
| Member ID / Status                     | Name and Address                                                                    | Major / Vet                        | Home Phone / Cell Phone / Email Address                                | Dates                               |
| 28ES090003<br>1 - Regular Member       | JOSEPH P BARRY<br>31 ELM STREET<br>BLOOMFIELD, NJ 07003-3520                        |                                    | Home:<br>Cell:<br>Email:                                               | Birth:<br>Init:<br>Term:            |
| 28ES090004<br>2 - Clergy               | REV BRYAN PAGE<br>OUR LADY OF CZESTOCHOWA<br>120 SUSSEX ST<br>JERSEY CITY, NJ 07302 |                                    | <i>Home:</i><br>Cell:<br><i>Email:</i> fatherbryan@gmail.com           | Birth:<br>Init:<br>Term:            |
| 28ES090005<br>1 - Regular Member       | Brian V Connolly<br>85 Johnson Avenue<br>Bloomfield, NJ 07003                       |                                    | Home:<br>Cell:<br>Email: bvconnolly24@gmail.com                        | Birth:<br>Init:<br>Term:            |
| 28ES090006<br>1 - Regular Member       | EUGENE J BYRNE<br>142 GORDONHURST AVE.<br>MONTCLAIR, NJ 07043-1744                  |                                    | Home:<br>Cell:<br>Email:                                               | Birth:<br>Init:<br>Term:            |
| 28ES090012<br>1 - Regular Member       | DREW MELILLO<br>67 FULLSWOOD DRIVE<br>100STON, NJ 07039                             |                                    | Home:<br>Cell:<br>Email:                                               | Birth:<br>Init: 09/23/2016<br>Term: |
| 28ES090014<br>4 - National Life Member | JERE E COLE JR<br>4 MAGNOLIA LN<br>CALDWELL, NJ 07006                               | Major: DGR90<br>Veteran: Air Force | Home: 973-366-3545<br>Cell: 973-632-7914<br>Email: JCOLE4838@GMAIL.COM | Birth: 06/19/1945<br>Init:<br>Term: |
| 28ES090016<br>1 - Regular Member       | JAMES P FALLON<br>81 EVANS RD.<br>BLOOMFIELD, NJ 07003                              | Major: DGR12<br>Veteran:           | Home:<br>Cell: 201-245-2267<br>Email: JFallon@primehealthcare.com      | Birth:<br>Init:<br>Term:            |
| 28ES090031<br>1 - Regular Member       | ROBERT LYNCH<br>74 ELMWOOD ROAD<br>VERONA, NJ 07044                                 | Major: DGR06<br>Veteran:           | Home:<br>Cell:<br>Email: rpslynch@comcast.net                          | Birth:<br>Init:<br>Term:            |
| 28ES090034                             | JOHN P FOLEY                                                                        |                                    | Home:                                                                  | Birth:                              |

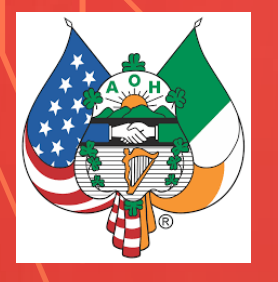

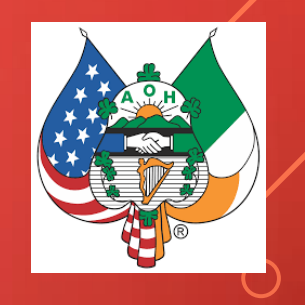

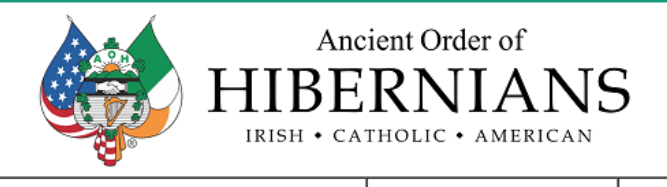

| AOH Membershi<br>Essex County Di<br>Michael J. Delah<br>70 Members N<br>Regular Members: 65 Cler<br>Active Military: 0 National | p Roster - 28ES09<br>vision 9, Montclair, NJ<br>unty Division 9 - Montclair N<br>extMemberID 28ES090251<br>rgy: 4<br>Life: 1 Major Degrees: 14 (20.00%) | IJ<br>This year's<br>Changes<br>New Members: 4<br>Reinstated: 0<br>Transfers: 0<br>Resigned: 0<br>Died: 0<br>Suspended: 0<br>Net Change: +4 (+6.06%) | Pres: John Marrin<br>VP: James P Fallon<br>RecSec: Patrick O'Rourke<br>FinSec: Terence McHugh<br>Treas: Terence McHugh<br>View Officers<br>Close Designate Officers [FORM-9]<br>Form-9 filed: 06/18/2021<br>Division EIN #: 22-3941285 |
|----------------------------------------------------------------------------------------------------|----------------------------------------------------------------------------------------------------|----------------------------------------------------------------------------------------------------|----------------------------------------------------------------------------------------------------|
| Tool Tip:<br>To designate a new officer,<br>then click the Member's ID#                                                         | first click the Officer's title, Plea<br>e, or <u>vacant</u> to remove the current officer. (You                                                        | TEI Both the President and the Financia<br>ase be sure to add it to the intended mer<br>u will not be able to update member d                        | FORM-9<br>I Sec. require an EMail address.<br>mbers before designating them to office.<br>lata while Form-9 is open!)                                                                                                    |
| Elected:                                                                                                    | Current Officers                                                                                                    | New Officers                                                                                                    |                                                                                                    |
| President:                                                                                                    | 28ES090221 John Marrin 28ES0                                                                                                    | 90014 Jere E Cole Ir                                                                                                    |                                                                                                    |
| Vice President:                                                                                                    | 28ES090016 James P Fallon                                                                                                    |                                                                                                    |                                                                                                    |
| Recording Sec:                                                                                                    | 28ES090229 Patrick O'Rourke                                                                                                    |                                                                                                    |                                                                                                    |
| Financial Sec:                                                                                                    | 28ES090107 Terence McHugh                                                                                                    |                                                                                                    |                                                                                                    |
| Treasurer:                                                                                                    | 28ES090107 Terence McHugh                                                                                                    |                                                                                                    |                                                                                                    |
| Chmn Standing:                                                                                                    | 28ES000056 Frank Kiernan                                                                                                    |                                                                                                    |                                                                                                    |

 Once done that brother will appear in the "New Officers" column. Note the highlight will automatically advance to the next office, but if you want to manually pick the office just advance your cursor accordingly

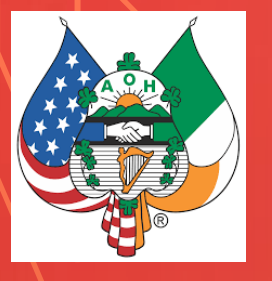

| Sentinel:            | vacant                    |                     |  |
|----------------------|---------------------------|---------------------|--|
| Past President:      | 28ES090014 Jere E Cole Jr |                     |  |
| Appointed:           |                           |                     |  |
| Chaplain:            | 28ES090004 Rev Bryan Page |                     |  |
| Historian:           | vacant                    |                     |  |
| Organizer:           | vacant                    |                     |  |
| Charities & Missions | : vacant                  |                     |  |
| Catholic Action:     | vacant                    |                     |  |
| F.F.A.I.:            | vacant                    |                     |  |
| Pro-Life:            | vacant                    |                     |  |
| P.E.C.:              | vacant                    |                     |  |
| Immigration:         | vacant                    |                     |  |
| Hunger Project:      | vacant                    |                     |  |
| Project St. Patrick: | vacant                    |                     |  |
| Veterans Affairs:    | vacant                    |                     |  |
| Webmaster:           | vacant                    |                     |  |
|                      |                           | Submit New Officers |  |

- When you are finished with all the officers, click on the "Submit Installed Officers" button lower left.
- When the new officers are approved by the National Secretary they will appear in your form 9.

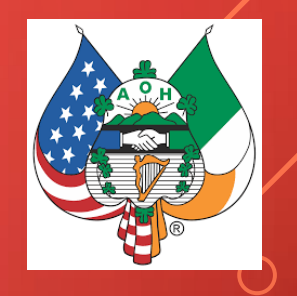

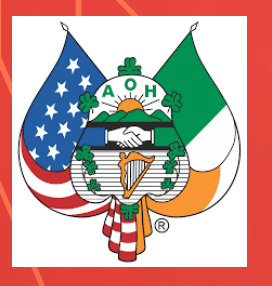

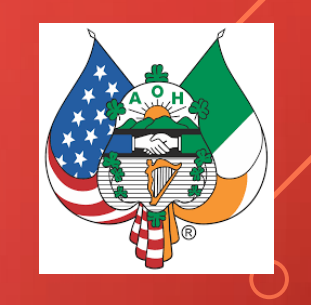

| CONTRACT OF CONTRACT OF CONTRACT. | SECOND                                                                                     |              |                                                                                                    | and the                 |
|----------------------------------------------------------------------------------------------------|--------------------------------------------------------------------------------------------|--------------|----------------------------------------------------------------------------------------------------|-------------------------|
| Contraction<br>P.C.A.L.<br>P.C.L.<br>Michael<br>Margani<br>Margani<br>Margani<br>Margani<br>Margani<br>Margani<br>Margani<br>Margani<br>Margani<br>Margani<br>Margani                                                                                                    | Arlen (Arlen)<br>(Arlen)<br>(Arlen)<br>(Arlen)<br>(Arlen)<br>(Arlen)<br>(Arlen)<br>(Arlen) |              |                                                                                                    |                         |
| Upd                                                                                                    | see On Tap Surt By Name                                                                    |              | East a City                                                                                                    |                         |
| Menter Di Batut                                                                                                    | Kares and Adultan                                                                          | Major / Vol. | Name Prove   Cell Phone   Small Solicese                                                                                                    | Dates                   |
| LINESCOCOLO                                                                                                    | ACRESH F MARRY<br>21 ALSH KTHEAT<br>HIS COMPLEX D NUMBER 20 2828                           |              | Hone<br>Coll<br>Enal                                                                                                    | See<br>Market<br>See    |
| ana sono an<br>r - the gr                                                                                                    | CEVIDENTA SUZ<br>OLE LADY OF CIDENCHONA<br>100 SUSSES ST<br>ARREY CITS NO STOL             |              | Mane<br>Cole<br>Enait lattectmon@phait.com                                                                                                    | join<br>Jul<br>Jem      |
| 2555080805<br>1 - Regula Mandar                                                                                                    | Street V Connoting<br>(M. Arritenti Australia<br>Bitocontenti Au 01002                     |              | Mann<br>1 Me<br>Econol Section 604 Biomai Losi                                                                                                    | Action Series           |
| SEESCHORON                                                                                                    | HE SCHOOL STREET                                                                           |              | Unite<br>Unite                                                                                                    | Auto<br>Auto<br>Theorem |
| International Providence                                                                                                    | A HELINGTON DATES                                                                          |              | Home<br>CMF                                                                                                    | Art DUTION              |
| and the state of the later                                                                                                    | 1000 9 100 10                                                                              | Same Provide | The second second secon | Street, Advanced in a   |

• Note, if you select a brother that does not have an email or telephone for the office of **President or Financial Secretary** when you click on his name a red warning will appear indicating that choice may not be made as the required email is missing. Simply scroll down the roster and submit that change. Then proceed as above.

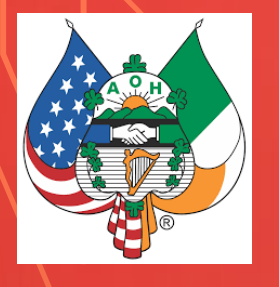

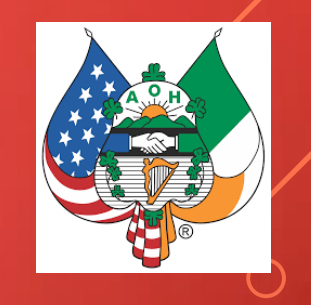

 The elected county secretary will perform the same function as the division financial secretary except that the forms that you view will be different. First upon logging in, your home division will appear. Next click on the "Other Divisions" link at the top within the green menus bar.

| ROSTER OTHE        | R DIVISIONS                                                                                                    |                                                                                                    |                                                                                                    | HELP PRINT | LOG |
|--------------------|----------------------------------------------------------------------------------------------------|----------------------------------------------------------------------------------------------------|----------------------------------------------------------------------------------------------------|------------|-----|
|                    | An<br>HIBE<br>IRISH • C                                                                                                    | ERNIANS                                                                                                    | 5                                                                                                    |            |     |
|                    | AOH Membership Roster - 30SU04<br>Suffolk County Division 4, Huntington, NY<br>John F. Kennedy Division 4<br>197 Members NextMemberID 30SU040333<br>Regular Members: 194 Clergy: 2<br>Active Military: 1 National Life: 0 Major Degrees: 55 (27.92%) | This year's<br>Changes<br>New Members: 18<br>Reinstated: 0<br>Transfers: 0<br>Resigned: 0<br>Died: 6<br>Suspended: 2<br>Net Change: +10 (+5.35%) | Pres: John Broderick<br>VP: Matthew White<br>RecSec: Stephen Fox<br>FinSec: Paul Dougherty<br>Treas: John Monahan<br>View Officers<br>Form-9 filed: 06/23/2021<br>Division EIN #: |            |     |
|                    | Updates On Top Sort B                                                                                                    | Search<br>Sy Name Export as CS                                                                                                    | SV                                                                                                    |            |     |
| Member ID / Status | Name and Address Major                                                                                                    | / Vet Home Phone                                                                                                    | / Cell Phone / Email Address                                                                                                    | Dates      |     |

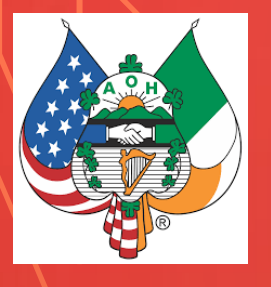

| Jan Barris I                                                                                                    |                  | cient Order of<br>CRNIANS                                                                                            | 5                                                                                                    |
|----------------------------------------------------------------------------------------------------|------------------|----------------------------------------------------------------------------------------------------|----------------------------------------------------------------------------------------------------|
| 30SU00 NY, Suffolk Co.,                                                                                                    | Suffolk Cour     | nty Board                                                                                                    |                                                                                                    |
| 80SU01 NY, Suffolk Co., Bayshore                                                                                                    | Queen of All     | Hearts Division                                                                                                    |                                                                                                    |
| 0SU02 NY, Suffolk Co., Babylon                                                                                                    | St. Patrick's    | Division 2                                                                                                    |                                                                                                    |
| 80SU03 NY, Suffolk Co., Smithtown                                                                                                    | Kevin Barry      | Division 3                                                                                                    |                                                                                                    |
| 0SU04 NY, Suffolk Co., Huntington                                                                                                    | John F. Kenr     | nedy Division 4                                                                                                    |                                                                                                    |
| 0SU05 NY, Suffolk Co., Patchogue                                                                                                    | Mary and Jo      | seph Thompson Division                                                                                               | 5                                                                                                    |
| 80SU07 NY, Suffolk Co., East Islip                                                                                                    | Our Lady of      | Knock Division 7                                                                                                    |                                                                                                    |
| 80SU08 NY, Suffolk Co., Centereach                                                                                                    | Thomas J. C      | larke Division 8                                                                                                    |                                                                                                    |
| 0SU09 NY, Suffolk Co., Port Jefferson                                                                                                    | Father Murpl     | hy of Boolavogue - Divisi                                                                                            | on 9 - Port Jefferson, NY                                                                                                    |
| 0SU11 NY, Suffolk Co., Hampton Bays                                                                                                    | Michael Coll     | ins Division 11                                                                                                    |                                                                                                    |
|                                                                                                    |                  |                                                                                                    |                                                                                                    |
| AOH Membership Roster - 30SU0<br>Suffolk County Division 4, Huntin<br>John F. Kennedy Division 4<br>197 Members NextMemberID 30SU04033<br>Regular Members: 194 Clergy: 2 | 14<br>Ington, NY | This year's<br>Changes<br>New Members: 18<br>Reinstated: 0<br>Transfers: 0<br>Resigned: 0<br>Died: 6<br>Suspended: 2 | Pres: John Broderick<br>VP: Matthew White<br>RecSec: Stephen Fox<br>FinSec: Paul Dougherty<br>Treas: John Monahan<br>View Officers |

Suspended: 2

Net Change: +10 (+5.35%)

Form-9 filed: 06/23/2021

Division EIN #:

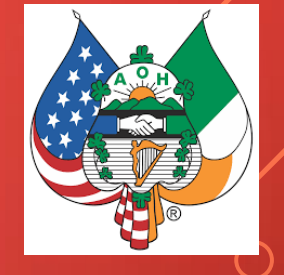

• This screen will appear. Click on the Green County Board Bar

Active Military: 1 National Life: 0 Major Degrees: 55 (27.92%)

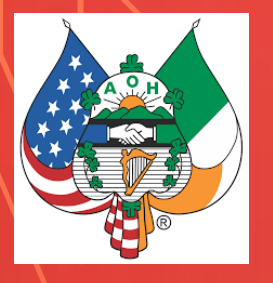

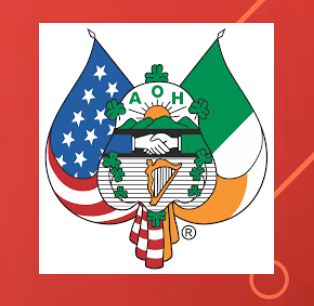

| HOME | ROSTER | OTHER | DIVISIONS                                                                                                    |                                      |                                                                        |                                                                                                    |                                                                |                                               | PRINT | LOG OFF |
|------|--------|-------|----------------------------------------------------------------------------------------------------|--------------------------------------|------------------------------------------------------------------------|----------------------------------------------------------------------------------------------------|----------------------------------------------------------------|-----------------------------------------------|-------|---------|
|      |        |       | SUITOIK COUNTY BOARD<br>1603 Members 9 Divis<br>Regular Members: 1544 Clergy: 26<br>Active Military: 18 National Life: 14 | Sions<br>Major Degrees: 699 (43.61%) | Reinstate<br>Transfers<br>Resigned<br>Died: 18<br>Suspende<br>Net Chan | d: 12<br>0<br>11<br>11<br>11<br>10<br>11<br>10<br>10<br>10<br>10                                   | eas: Frank J N<br>pen Designate Off<br>rm-9 filed:             | lappe                                         |       |         |
|      |        |       | Refresh View                                                                                                    | Nati - State County - Divis          | ion Officer \$                                                         | Search<br>Selections Omit Sun<br>Current Total Membership: 1603<br>Regular Members: 1544 Clergy; 2 | nmary Sort By<br>new: 80 reinstate: 12<br>8 xfer: 0 resign: 11 | Name<br>Divisions: 9<br>Degrees: 699 (43.61%) |       |         |
|      |        |       | Suffolk Count                                                                                                    | ty Board                             |                                                                        | Active Military: 18 National Life: 1                                                               | 4 death: 18 suspend: 2                                         | Form-9 filed: 05/23/2021                      |       |         |
|      |        |       | County President:                                                                                                    | D# Name                              | am III                                                                 | EMail                                                                                              | Home Phone<br>821,277,8077                                     | Cell Phone<br>621,277,6077                    |       |         |
|      |        |       | County Vice President                                                                                                    | ansummer William & Corri             | aan                                                                    | hanariaza@uzrizaa.azt                                                                              | 831,588,0118                                                   | 031-804-8100                                  |       |         |
|      |        |       | County Recording Sec:                                                                                                    | ansunanna Richard M McC              | rossen                                                                 | r macon@omail.com                                                                                  | 631-360-8896                                                   | 631-788-4485                                  |       |         |
|      |        |       | County Financial Sec:                                                                                                    | 305U020243 Dennis Harty              | 1000011                                                                | dennisharty@mail.com                                                                               |                                                                | 031-241-0230                                  |       |         |
|      |        |       | County Treasurer                                                                                                    | 305U050075 Frank J Nanne             |                                                                        | fmon12al@netscane.net                                                                              | 631-729-3193                                                   | 831-949-8489                                  |       |         |
|      |        |       | County Chmn Standing:                                                                                                    | 30SU110123 Stephen D I em            | anski                                                                  | stevelemanski@omail.com                                                                            | 631-377-3787                                                   | 631-478-8002                                  |       |         |
|      |        |       | County Marshal:                                                                                                    | 30SU071022 James Doherty             |                                                                        | iamesd.1970@hotmail.com                                                                            |                                                                | 631-905-9387                                  |       |         |
|      |        |       | County Sentinel:                                                                                                    | 30SU010016 John J Wahlber            | ra                                                                     | handlebarw@hotmail.com                                                                             | 631-666-8336                                                   | 518-835-3283                                  |       |         |
|      |        |       | County Past President                                                                                                    | 30SU050058 Christopher H             | Thompson                                                               | ctalawman@aol.com                                                                                  | 031-831-2408                                                   | 631-747-1187                                  |       |         |
|      |        |       | County Trustee:                                                                                                    | 30SU040021 Jeff P Nisler             |                                                                        | jeff.ach@nisler.com                                                                                | 631-385-2425                                                   | 631-897-3884                                  |       |         |
|      |        |       | County Trustee                                                                                                    | 30SU050071 Lawrence M Hu             | irlev                                                                  | h2olarry@aol.com                                                                                   |                                                                | 631-813-0539                                  |       |         |
|      |        |       | County Trustee:                                                                                                    | 30SU030107 Brian M Clancy            |                                                                        | bmond78@gmail.com                                                                                  |                                                                | 631-523-7883                                  |       |         |
|      |        |       | County Chaplain:                                                                                                    | 30SU090009 Rev Henry W R             | eid                                                                    | hreid@drvc.org                                                                                     | 631-988-1143                                                   |                                               |       |         |
|      |        |       | County Historian:                                                                                                    | assumed Joseph E Kelly               |                                                                        | deadendboys3@hotmail.com                                                                           | 631-828-1869                                                   |                                               |       |         |
|      |        |       | County Organizer:                                                                                                    | 30SU050071 Lawrence M Hu             | irley                                                                  | h2olarry@aol.com                                                                                   |                                                                | 631-813-0639                                  |       |         |
|      |        |       | County Charities & Missions                                                                                               | 305U040083 John W Ryan               | -                                                                      | sustainableforest@aol.com                                                                          | 631-774-2799                                                   |                                               |       |         |
|      |        |       | County Catholic Action:                                                                                                   | 30SU030042 Matthew McCro             | ossen                                                                  | moorossenmatthew@gmail.com                                                                         | 631-360-8896                                                   | 631-628-2314                                  |       |         |
|      |        |       | County F.F.A.I .:                                                                                                    | 305U090071 William Riley             |                                                                        |                                                                                                    |                                                                |                                               |       |         |
|      |        |       | County Pro-Life:                                                                                                    | 30SU090108 Patrick Spero             |                                                                        |                                                                                                    |                                                                |                                               |       |         |
|      |        |       | County P.E.C .:                                                                                                    | 305U030042 Matthew McCro             | ossen                                                                  | mccrossenmatthew@gmail.com                                                                         | 631-360-8896                                                   | 631-628-2314                                  |       |         |
|      |        |       | County Immigration:                                                                                                    | 30SU00 vacant                        |                                                                        |                                                                                                    |                                                                |                                               |       |         |
|      |        |       | County Hunger Project:                                                                                                    | 30SU040083 John W Ryan               |                                                                        | sustainableforest@aol.com                                                                          | 631-774-2799                                                   |                                               |       |         |

- The County Board is displayed for editing
- Click on the "Open Designate Officers" Gray button

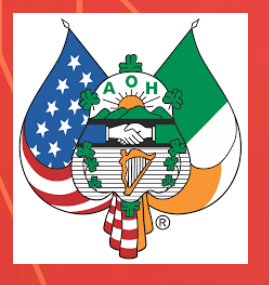

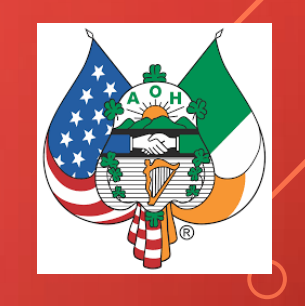

|                       | Current Officers                  | New Officere | Constant Constant |
|-----------------------|-----------------------------------|--------------|-------------------|
| Elected:              | Current Officers                  | New Officers | Search            |
| President:            | 30SU090028 William J Gorham III   |              |                   |
| Vice President:       | 30SU020491 William A Corrigan     |              |                   |
| Recording Sec:        | 30SU030034 Richard M McCrossen    |              |                   |
| Financial Sec:        | 30SU020243 Dennis Harty           |              |                   |
| Treasurer:            | 30SU050075 Frank J Nappe          |              |                   |
| Chmn Standing:        | 30SU110123 Stephen D Lemanski     |              |                   |
| Marshal:              | 30SU071022 James Doherty          |              |                   |
| Sentinel:             | 30SU010016 John J Wahlberg        |              |                   |
| Past President:       | 30SU050058 Christopher H Thompson |              |                   |
| Trustee:              | 30SU040021 Jeff Nisler            |              |                   |
| Trustee:              | 30SU050071 Lawrence M Hurley      |              |                   |
| Trustee:              | 30SU030107 Brian M Clancy         |              |                   |
| Appointed:            |                                   |              |                   |
| Chaplain:             | 30SU090009 Rev Henry W Reid       |              |                   |
| Historian:            | 305U090004 Joseph E Kelly         |              |                   |
| Organizer:            | 30SU050071 Lawrence M Hurley      |              |                   |
| Charities & Missions: | 30SU040083 John W Ryan            |              |                   |
| Catholic Action:      | 305U030042 Matthew McCrossen      |              |                   |
| F.F.A.I.:             | 30SU090071 William Riley          |              |                   |
| Pro-Life:             | 305U090106 Patrick Spero          |              |                   |
| P.E.C.:               | 305U030042 Matthew McCrossen      |              |                   |
| Immigration:          | vacant                            |              |                   |
| Hunger Project:       | 30SU040083 John W Ryan            |              |                   |
| Project St. Patrick:  | vacant                            |              |                   |
| Veterans Affairs:     | 305U071022 James Doherty          |              |                   |
| Webmaster:            | 30SU040021 Jeff Nisler            |              |                   |

- The County officers are open for editing
- Proceed as above for division instructions replacing offices as necessary
- Notice the Search bar is within the form
- When complete Click on "Submit" at the bottom

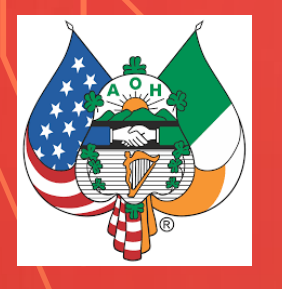

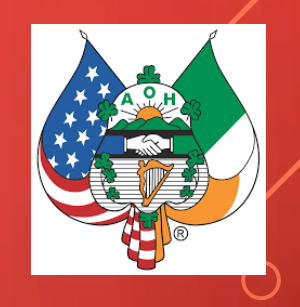

• The elected State Secretary will perform the same function as the County and Division financial secretary except that the forms that you view will be different. First upon logging in, your home division will appear. Next click on the "Other Divisions" link at the top within the green menus bar.

| ROSTER OTHER D     | IVISIONS.                                                                                                    |                                                                                                |                                                                                |                                                                                                    | HELP     | PRINT | LOG |
|--------------------|----------------------------------------------------------------------------------------------------|------------------------------------------------------------------------------------------------|--------------------------------------------------------------------------------|----------------------------------------------------------------------------------------------------|----------|-------|-----|
|                    | HIE<br>IRISH                                                                                                    | Ancient O<br>BERN<br>• CATHOLIC                                                                | rder of<br>JIANS<br>• • AMERICAN                                               | <b>b</b>                                                                                                    |          |       |     |
|                    | AOH Membership Roster - 30SU04<br>Suffolk County Division 4, Huntington, N<br>John F. Kennedy Division 4<br>197 Members NextMemberID 30SU040333<br>Regular Members: 194 Clergy: 2<br>Active Military: 1 National Life: 0 Major Degrees: 55 (27.92%) | NY This y<br>Chan<br>New Me<br>Reinstai<br>Transfei<br>Resigne<br>Died: 6<br>Suspen<br>Net Cha | year's<br>ges<br>imbers: 18<br>ted: 0<br>id: 0<br>ded: 2<br>inge: +10 (+5.35%) | Pres: John Broderick<br>VP: Matthew White<br>RecSec: Stephen Fox<br>FinSec: Paul Dougherty<br>Treas: John Monahan<br>View Officers<br>Form-9 filed: 06/23/2021<br>Division EIN #: |          |       |     |
|                    | Updates On Top So                                                                                                    | ort By Name                                                                                    | Search<br>Export as CS                                                         | V                                                                                                    |          |       |     |
| Member ID / Status | Name and Address Ma                                                                                                    | ajor / Vet                                                                                     | Home Phone                                                                     | / Cell Phone / Email Address                                                                                                    | <b>–</b> | Dates |     |

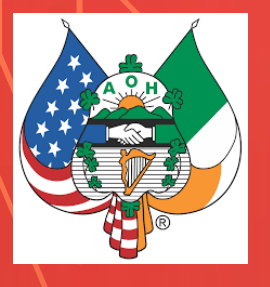

|                                       | Ancient Order of                          |
|---------------------------------------|-------------------------------------------|
|                                       | HIBERNIANS                                |
|                                       | IRISH • CATHOLIC • AMERICAN               |
| 300000                                | New York State Board                      |
| 30AG01 NY, Allegany Co., Wellsville   | Irish Brotherhood of the Tunk, ion 1      |
| 30AL00 NY, Albany Co.,                | Albany County Board - NY                  |
| 30AL01 NY, Albany Co., Watervliet     | Watervliet Division 1                     |
| 30AL05 NY, Albany Co., Albany         | Fr. Henry Tansey Division 5               |
| 30BR01 NY, Broome Co., Binghamton     | Monsignor Lawrence E. Giblin Division One |
| 30BX00 NY, Bronx Co.,                 | Bronx County Board - NY                   |
| 30BX03 NY, Bronx Co., Bronx           | Bronx Division 3                          |
| 30BX04 NY, Bronx Co., Bronx           | Throgg's Neck Division 4                  |
| 30BX05 NY, Bronx Co., Bronx           | Bronx Division 5                          |
| 30BX07 NY, Bronx Co., Bronx           | Daniel J. Quilty Division 7               |
| 30CA01 NY, Cayuga Co., Auburn         | John F. Kennedy Division 1                |
| 30CG01 NY, Chemung Co., Elmira        | Chemung Division 1                        |
| 30CT02 NY, Cattaraugus Co., Olean     | Olean AOH Division 2                      |
| 30DU01 NY, Dutchess Co., Poughkeepsie | Msgr Sheahan Division 1                   |
| 30ER01 NY, Erie Co., Buffalo          | Thomas W. Carroll Division 1              |
| 30ER04 NY, Erie Co., Buffalo          | Police Emerald Society Division 4         |
| 30GR02 NY, Greene Co., Greenville     | Greene County Rock Mass Division 2        |
| 30JE01 NY, Jefferson Co., Watertown   | Watertown Division 1                      |

• This screen will appear. Click on the White State Board Bar

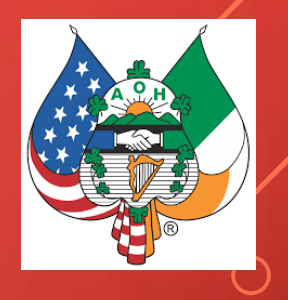

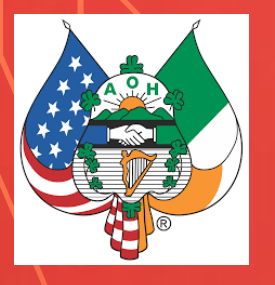

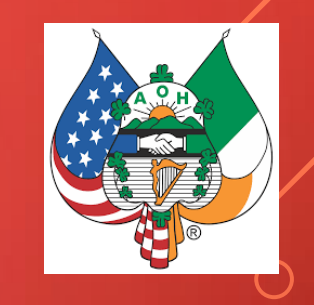

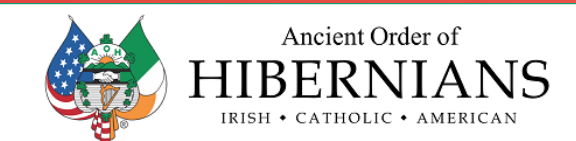

| Adare minitary: se material his bogiese: 2010 (52.1016) |
|---------------------------------------------------------|
|---------------------------------------------------------|

Refresh View Nati State County Division Officer Selections ... Omit Summary Sort By Name

Search

| 300000 New York Sta         | te Boar    | d                 | Current Total Membership: 8903<br>Regular Members: 8501 Clergy: 258<br>Active Military: 90 National Life: 45 | new: 279 reinstate: 70<br>xfer: 9 resign: 56<br>death: 107 suspend: 39 | Divisions: 79<br>Degrees: 2918 (32.78%)<br>Form-9 filed: 04/26/2021 |
|-----------------------------|------------|-------------------|----------------------------------------------------------------------------------------------------|------------------------------------------------------------------------|---------------------------------------------------------------------|
| Title                       | ID#        | Name              | EMail                                                                                                    | Home Phone                                                             | Cell Phone                                                          |
| State President:            | 30ER010009 | Thomas A Lambert  | tomlambert12@aol.com                                                                                         | 716-796-7687                                                           |                                                                     |
| State Vice President:       | 30QU040008 | John J Manning    | jmanningnysaoh@gmail.com                                                                                     | 917-589-0047                                                           |                                                                     |
| State Secretary:            | 30NI010012 | Thomas O'Donnell  | tmodonnell@roadrunner.com                                                                                    | 716-284-5569                                                           |                                                                     |
| State Treasurer:            | 30NY090248 | Thomas A Beirne   | tombeirne4@hotmail.com                                                                                       | 914-867-9442                                                           | 646-584-1918                                                        |
| State Director:             | 300000     | vacant            |                                                                                                    |                                                                        |                                                                     |
| State Director:             | 300000     | vacant            |                                                                                                    |                                                                        |                                                                     |
| State Director:             | 300000     | vacant            |                                                                                                    |                                                                        |                                                                     |
| State Director:             | 300000     | vacant            |                                                                                                    |                                                                        |                                                                     |
| State Director:             | 300000     | vacant            |                                                                                                    |                                                                        |                                                                     |
| State Director:             | 300000     | vacant            |                                                                                                    |                                                                        |                                                                     |
| State Director:             | 300000     | vacant            |                                                                                                    |                                                                        |                                                                     |
| State Director:             | 300000     | vacant            |                                                                                                    |                                                                        |                                                                     |
| State Past President:       | 30SU070183 | Victor Vogel      | vvogel@nyaoh.com                                                                                             | 631-513-9721                                                           |                                                                     |
| State Chaplain:             | 30SU090009 | Rev Henry W Reid  | hreid@drvc.org                                                                                               | 631-988-1143                                                           |                                                                     |
| State Historian:            | 30SU080005 | Michael McCormack | aohbard@optonline.net                                                                                        | 631-732-1390                                                           |                                                                     |
| State Organizer:            | 30AL050446 | Timothy McSweeney | newjack12007@yahoo.com                                                                                       |                                                                        | 518-961-1588                                                        |
| State Charities & Missions: | 30SU020529 | Matthew Buckley   | matthew@buckleyny.com                                                                                        |                                                                        | 631-831-8923                                                        |

- Once opened you will see your state officers
- Please proceed as above with the county officers
- First opening the Designate Officers button
- Never forgetting to click on "Submit New Officers " when finished

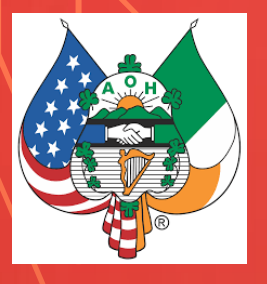

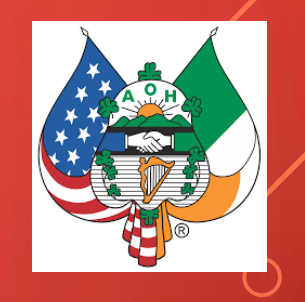

|                                                                                                    | IRIS                                                                                                    | 5H • CATHOLIC • AMERICAN                                                                                                    |                                                                                                  |
|----------------------------------------------------------------------------------------------------|----------------------------------------------------------------------------------------------------|----------------------------------------------------------------------------------------------------|--------------------------------------------------------------------------------------------------|
| AOH Membersh                                                                                                    | nip Summary - 300000                                                                                                    | This year's                                                                                                    |                                                                                                  |
| New York State                                                                                                    | Board                                                                                                    | Changes<br>New Members: 279<br>Reinstated: 70<br>Transfers: 9                                                                                            | Pres: Thomas A Lambert<br>VP: John J Manning<br>Sec: Thomas O'Donnell<br>Treas: Thomas A Beirne  |
| 8903 Members<br>Regular Members: 8501<br>Active Military: 90 Nation                                                                                                    | 79 Divisions<br>Clergy: 258<br>nal Life: 45 Major Degrees: 2918 (32.78%)                                                                                                    | Resigned: 56<br>Died: 107<br>Suspended: 39<br>Net Change: +138 (+1.57%)                                                                                  | Close Designate Officers [FORM-9]<br>Form-9 filed: 04/26/2021<br>EIN #:                          |
| Tool TIP:<br>To designate a new office<br>then click the Member's II                                                                                                    | r, first click the Officer's title,<br>D#, or <u>vacant</u> to remove the current officer. (You will                                                                                                    | Both the President and the Financial Sec. ro<br>be sure to add it to the intended members b<br>Il not be able to update member data wh                   | equire an EMail address.<br>before designating them to office.<br>ille Form-9 is open!)          |
| To designate a new office then click the Member's II                                                                                                    | r, first click the Officer's title,<br>Please t<br>#, or <u>vacant</u> to remove the current officer. (You will<br>Current Officers                                                                                                    | Soft the President and the Financial Sec. r.<br>be sure to add it to the intended members to<br>Il not be able to update member data wh<br>New Officers  | equire an EMail address.<br>before designating them to office.<br>ille Form-9 is open!)          |
| Elected:<br>President:                                                                                                    | r, first click the Officer's title,<br>D#, or <u>vacant</u> to remove the current officer.<br>Current Officers                                                                                                    | Solth the President and the Financial Sec. r.<br>be sure to add it to the intended members to<br>Il not be able to update member data wh<br>New Officers | equire an EMail address.<br>before designating them to office.<br>ilie Form-9 is open!)          |
| The designate a new office<br>then click the Member's II<br>Elected:<br>President:<br>Vice President:                                                                                                    | r, first click the Officer's title,<br>D#, or <u>vacans</u> to remove the current officer. (You wi<br>Current Officers<br><u>30ER010009</u> Thomas A Lambert<br><u>30QU040006</u> John J Manning                                                                                                    | Solth the President and the Financial Sec. r.<br>be sure to add it to the intended members to<br>Il not be able to update member data wh<br>New Officers | equire an EMail address.<br>before designating them to office.<br>ile Form-9 is open!)<br>Search |
| Elected:<br>President:<br>Vice President:<br>Secretary:                                                                                                    | r, first click the Officer's title,<br>D#, or <u>vacans</u> to remove the current officer. (You wi<br>Current Officers<br><u>30ER010009</u> Thomas A Lambert<br><u>30QU040006</u> John J Manning<br><u>30NI010012</u> Thomas O'Donnell                                                                                     | Solth the President and the Financial Sec. r.<br>be sure to add it to the intended members to<br>il not be able to update member data wh<br>New Officers | equire an EMail address.<br>perfore designating them to office.<br>iile Form-9 is open!)  Search |
| Elected:<br>President:<br>Vice President:<br>Secretary:<br>Treasurer:                                                                                                    | r, first click the Officer's title,<br>D#, or <u>vacans</u> to remove the current officer. (You wi<br>Current Officers<br><u>30ER010009</u> Thomas A Lambert<br><u>30QU040006</u> John J Manning<br><u>30NI010012</u> Thomas O'Donnell<br><u>30NY090248</u> Thomas A Beirne                                                | Both the President and the Financial Sec. r.<br>es ure to add tit to the intended members to<br>Il not be able to update member data wh<br>New Officers  | equire an EMail address.<br>perfore designating them to office.<br>iile Form-9 is open!)  Search |
| Elected:<br>President:<br>Vice President:<br>Secretary:<br>Treasurer:<br>Director:                                                                                                    | r, first click the Officer's title,<br>D#, or vasant to remove the current officer. (You will<br>Current Officers<br>30ER010009 Thomas A Lambert<br>300U040006 John J Manning<br>30N010012 Thomas O'Donnell<br>30NV090248 Thomas A Beirne<br>vacant                                                                        | Both the President and the Financial Sec. r.<br>es ure to add tit to the intended members to<br>Il not be able to update member data wh<br>New Officers  | equire an EMail address.<br>perfore designating them to office.<br>iile Form-9 is open!)  Search |
| Elected:<br>President:<br>Vice President:<br>Secretary:<br>Treasurer:<br>Director:                                                                                                    | r, first click the Officer's title,<br>D#, or vasans to remove the current officer. (You will<br>Current Officers<br>30ER010009 Thomas A Lambert<br>300U040006 John J Manning<br>30NI010012 Thomas O'Donnell<br>30NY090248 Thomas A Beirne<br>vacant                                                                       | Both the President and the Financial Sec. r<br>se sure to add tit to the intended members t<br>Il not be able to update member data wh<br>New Officers   | equire an EMail address.<br>perfore designating them to office.<br>ile Form-9 is open!)  Search  |
| Elected:<br>President:<br>Vice President:<br>Secretary:<br>Treasurer:<br>Director:<br>Director:                                                                                                    | r, first click the Officer's title,<br>D#, or vasant to remove the current officer. (You wi<br>Current Officers<br>30ER010009 Thomas A Lambert<br>30CU040005 John J Manning<br>30Ni010012 Thomas O'Donnell<br>30Ni010012 Thomas A Beirne<br>vacant<br>vacant                                                               | Both the President and the Financial Sec. r<br>es ure to add tit to the intended members t<br>Il not be able to update member data wh<br>New Officers    | equire an EMail address.<br>perfore designating them to office.<br>ilie Form-9 is open!)  Search |
| Elected:<br>President:<br>Vice President:<br>Secretary:<br>Treasurer:<br>Director:<br>Director:<br>Director:<br>Director:                                                                                                    | r, first click the Officer's title,<br>D#, or vasant to remove the current officer. (You wi<br>Current Officers<br>30ER010009 Thomas A Lambert<br>30CU040006 John J Manning<br>30N/010012 Thomas O'Donnell<br>30N/090248 Thomas A Beirne<br>vacant<br>vacant<br>vacant                                                     | aoth the President and the Financial Sec. r<br>es ure to add tit to the intended members t<br>Il not be able to update member data wh<br>New Officers    | equire an EMail address.<br>sefore designating them to office.<br>lile Form-9 is open!) Search   |
| Elected:<br>President:<br>Vice President:<br>Secretary:<br>Treasurer:<br>Director:<br>Director:<br>Director:<br>Director:<br>Director:<br>Director:                                                                                                    | r, first click the Officer's title,<br>D#, or vacant to remove the current officer. (You will<br>Current Officers<br>30ER010009 Thomas A Lambert<br>30QU040006 John J Manning<br>30NI010012 Thomas O'Donnell<br>30NIV090248 Thomas A Beirne<br>vacant<br>vacant<br>vacant<br>vacant<br>vacant                              | Both the President and the Financial Sec. r<br>es ure to add tit to the intended members to<br>Il not be able to update member data wh<br>New Officers   | equire an EMail address.<br>before designating them to office.<br>lile Form-9 is open!) Search   |
| Elected:<br>President:<br>Vice President:<br>Secretary:<br>Treasurer:<br>Director:<br>Director:<br>Director:<br>Director:<br>Director:<br>Director:<br>Director:<br>Director:<br>Director:<br>Director:<br>Director:                                        | r, first click the Officer's title,<br>D#, or vacant to remove the current officer. (You will<br>Current Officers<br>30ER010009 Thomas A Lambert<br>30CU040005 John J Manning<br>30N1010012 Thomas O'Donnell<br>30NY090243 Thomas A Beirne<br>vacant<br>vacant<br>vacant<br>vacant<br>vacant<br>vacant                     | aoth the President and the Financial Sec. r<br>es ure to add tit to the intended members to<br>Il not be able to update member data wh<br>New Officers   | equire an EMail address.<br>before designating them to office.<br>ilie Form-9 is open!) Search   |
| Elected:<br>President:<br>Vice President:<br>Secretary:<br>Treasurer:<br>Director:<br>Director:<br>Director:<br>Director:<br>Director:<br>Director:<br>Director:<br>Director:<br>Director:<br>Director:<br>Director:<br>Director:<br>Director:<br>Director: | r, first click the Officer's title,<br>D#, or vacant to remove the current officer. (You will<br>Current Officers<br>30ER010009 Thomas A Lambert<br>30CU040005 John J Manning<br>30N1010012 Thomas O'Donnell<br>30NY090243 Thomas A Beirne<br>vacant<br>vacant<br>vacant<br>vacant<br>vacant<br>vacant<br>vacant<br>vacant | aoth the President and the Financial Sec. r<br>es ure to add tit to the intended members to<br>Il not be able to update member data wh<br>New Officers   | equire an EMail address.<br>pefore designating them to office.<br>ilie Form-9 is open!) Search   |

#### • Make the changes

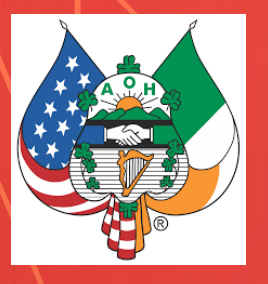

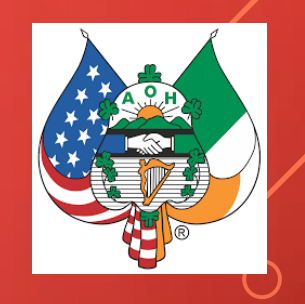

|                       | Current Officers               | New Officers        | Search |
|-----------------------|--------------------------------|---------------------|--------|
| Elected:              |                                |                     |        |
| President:            | 30ER010009 Thomas A Lambert    |                     |        |
| Vice President:       | 30QU040006 John J Manning      |                     |        |
| Secretary:            | 30NI010012 Thomas O'Donnell    |                     |        |
| Treasurer:            | 30NY090248 Thomas A Beirne     |                     |        |
| Director:             | vacant                         |                     |        |
| Director:             | vacant                         |                     |        |
| Director:             | vacant                         |                     |        |
| Director:             | vacant                         |                     |        |
| Director:             | vacant                         |                     |        |
| Director:             | vacant                         |                     |        |
| Director:             | vacant                         |                     |        |
| Director:             | vacant                         |                     |        |
| Past President:       | 30SU070183 Victor Vogel        |                     |        |
| Appointed:            |                                |                     |        |
| Chaplain:             | 30SU090009 Rev Henry W Reid    |                     |        |
| Historian:            | 30SU080005 Michael McCormack   |                     |        |
| Organizer:            | 30AL050446 Timothy McSweeney   |                     |        |
| Charities & Missions: | 30SU020529 Matthew Buckley     |                     |        |
| Catholic Action:      | 30NY030272 James A Hamilton    |                     |        |
| F.F.A.I.:             | 30BX050006 Martin Galvin Esq   |                     |        |
| Pro-Life:             | 30NA110083 John O'Brien        |                     |        |
| P.E.C.:               | 30AL050020 Liam M McNabb       |                     |        |
| Immigration:          | 30WE180054 Daniel E Dennehy    |                     |        |
| Hunger Project:       | vacant                         |                     |        |
| Project St. Patrick:  | vacant                         |                     |        |
| Veterans Affairs:     | 30ER010204 Patrick F Gorman Jr |                     |        |
| Webmaster:            | 300R020195 Kevin R Cummings    |                     |        |
|                       |                                | Submit New Officers |        |

#### • Hit Submit when finished

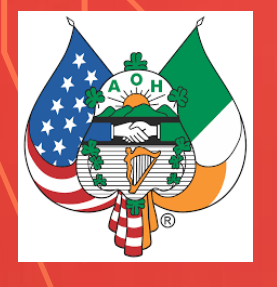

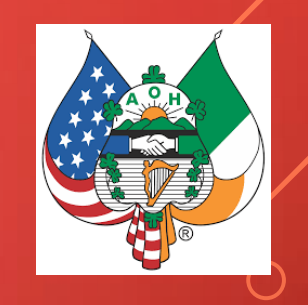

# The End Thank You